## Invitaciones

Primer paso: Para consultar las invitaciones debera dar click a la liga que se encuentra en el concepto de Bases de color azul, llamada: Para Obtener Invitación

| JA]     | bu                              |                                                                                                    |                    |                                                                                            |                                                                                           |
|---------|---------------------------------|----------------------------------------------------------------------------------------------------|--------------------|--------------------------------------------------------------------------------------------|-------------------------------------------------------------------------------------------|
| DBIER   |                                 | COMPRASIAI                                                                                                    | JISCO              |                                                                                            |                                                                                           |
| ras a l | Realizar Compras en Proceso Com | npras Realizadas Sesiones de la Comisión Informe Mensual                                                                                     |                    |                                                                                            |                                                                                           |
| orm     | e Mensual                       |                                                                                                    |                    | Atención proveedores<br>Asistencia y assoria<br>en línea<br>Lunes a viernes 9:00 a<br>hrs. | Agenda de citas de<br>proveedores<br>Alta y Actualización de<br>Lunes a viernes 9:00 a 11 |
| 0       | Número                          | Descripción Del Concurso / Licitación                                                                                                    | Techo Presupuestal | Fecha La vite                                                                              | Bases                                                                                     |
|         | L14-2014                        | VEHICULOS .<br>JAUTOMOVILES, CAMIONETAS Y CAMIONES.                                                                                          | \$0.00             | 28/07/2014                                                                                 | 114.2014.PDF                                                                              |
| 2       | 07/0332-00                      | UNIFORMES .<br>PRENDAS DE VESTIR PARA DAMA Y CABALLERO.                                                                                      | 50.00              | 22/07/2014                                                                                 | Para ener Invitación                                                                      |
|         | 67/0202-00                      | EG PARA EL SERVICIO NACIONAL DE EMPLEO .<br>ECUIPAMIENTO PARA CARPITILERIA.<br>(Para mayore essectificaciones adultar initiación)            | 50.00              | 21/0//2014                                                                                 | Para Obtener Invitación                                                                   |
| 2       | 04/0235-00                      | EQUIPO DE COMPUTO, AUDIOVISUAL Y TELECOM<br>EQUIPO DE TELECOMUNICACIONES.<br>(Para marcres especificationes solicitar invitación)            | \$0.00             | 21/07/2014                                                                                 | Para Obtener Invitación                                                                   |
|         | 67/0196-00                      | EQ PARA EL SERVICIO NACIONAL DE EMPLEO<br>EQUIPAMIENTO PARA PANADERIA.<br>(Para mayores espacificaciones acicidar invitación)                | \$0.00             | 21/07/2014                                                                                 | Para Obtener Invitación                                                                   |
|         | 04/0258-00                      | EQUIPO DE COMPUTO, AUDIOVISUAL Y TELECOM.<br>REF. DE EQ. AUDIOVISUAL Y TELECOMUNICACI.<br>(Para mayores expectingationes solitata instantin) | \$0.00             | 21/07/2014                                                                                 | Para Obtener Invitación                                                                   |
|         | 02/0300-00                      | EQUIPO Y MATERIAL DE LIMPIEZA.<br>ARTICULOS CONSUMIBLES DE LIMPIEZA.<br>(Para mayores espacificaciones socializar initiación)                | \$0.00             | 21/07/2014                                                                                 | Para Obtener Invitación                                                                   |
|         | 16/1191-00                      | FERRETERIA.<br>CABLES Y ALAMBRES.<br>(Para marvose sepecificaciones solicitar invitación)                                                    | \$0.00             | 21/07/2014                                                                                 | Para Obtener Imitación                                                                    |
|         | 10/0058-00                      | EQUIPO Y MATERIAL DE SEGURIDAD .<br>PRENDAS DE SEGURIDAD.<br>(Para mayores essectificaciones solicitar invitación)                           | \$0.00             | 21/07/2014                                                                                 | Para Obtener Invitación                                                                   |
|         | 15/0077-00                      | FERRETERIA .<br>HERRAMIENTAS.<br>(Para mavores especificaciones solicitar invitación)                                                        | \$0.00             | 21/07/2014                                                                                 | Para Obtener Invitación                                                                   |
|         | 16/1243-00                      | FERRETERIA<br>CHAPAS.<br>(Para mayores especificaciones solicitar invitación)                                                                | \$0.00             | 21/07/2014                                                                                 | Para Obtener Invitación                                                                   |
|         | 50/0019-00                      | EQUIPO DE COMPUTO, AUDIOVISUAL Y TELECOM .<br>EQUIPO DE TELECOMUNICACIONES.<br>(Para marces especificaciones solicitar initiación)           | \$0.00             | 21/07/2014                                                                                 | Para Obtener Invitación                                                                   |
| _       |                                 |                                                                                                    |                    |                                                                                            | 0                                                                                         |
|         | 16/1187-00                      | EQUIPO DE COMPUTO, AUDIOVISUAL Y TELECOM.<br>EQUIPO DE COMPUTO.<br>(Para mayores espacificaciones solicitar invitación)                      | \$0.00             | 21/07/2014                                                                                 | Para Obtener Invitación                                                                   |

Segundo paso: Al darle click a la liga ya mencionada le muestra los <u>productos a ofertar</u> como lo muestra la imagen siguiente. Cabe señalar, que si es de su interés el obtener la invitación para participar en el proceso seleccionado, deberá de seguir <u>las indicaciones señaladas</u>.

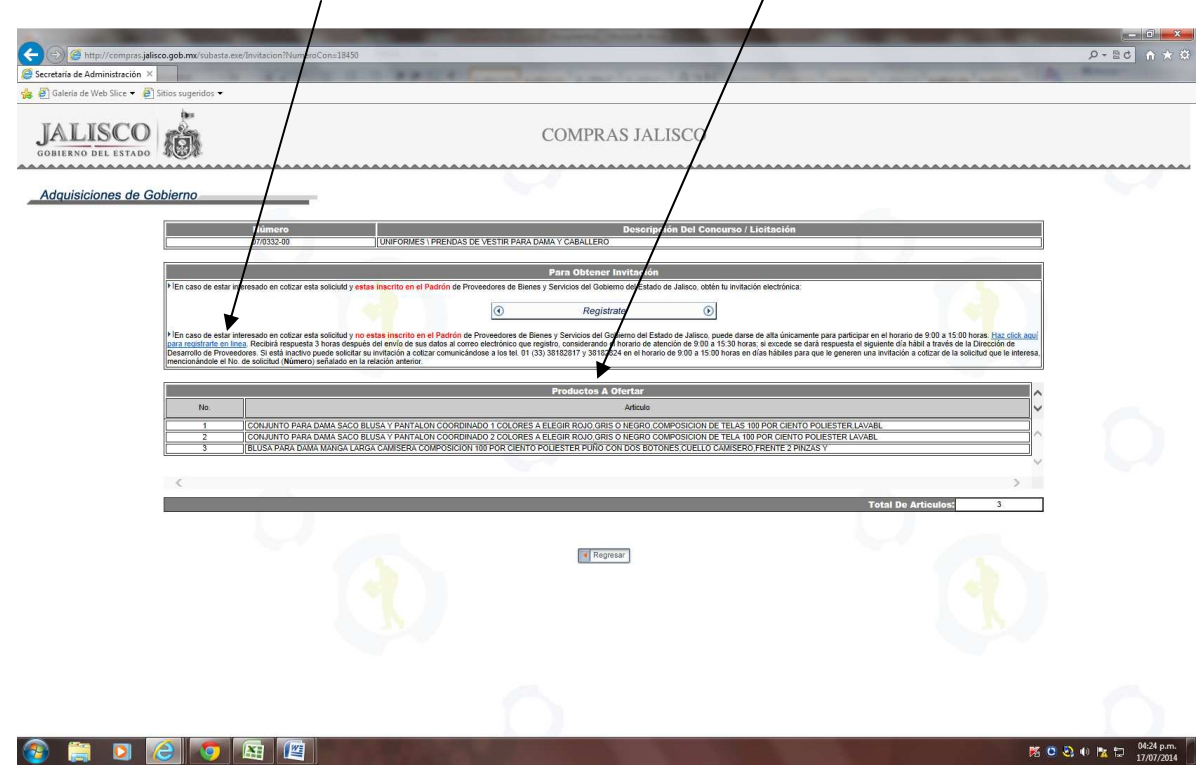